# ECDSA-Zertifikate in einer UCCX-Lösung verstehen

## Inhalt

Einführung Voraussetzungen Anforderungen Verwendete Komponenten Hintergrundinformationen Vorgehensweise Zertifikate mit CA-Signatur vor dem Upgrade Selbst signierte Zertifikate vor dem Upgrade Konfigurieren Signierte Zertifikate für UCCX und SocialMiner Selbstsignierte Zertifikate für UCCX und SocialMiner Häufig gestellte Fragen (FAQ) Zugehörige Informationen

## Einführung

In diesem Dokument wird beschrieben, wie die Cisco Unified Contact Center Express (UCCX)-Lösung für die Verwendung von ECDSA-Zertifikaten (Elliptical Curve Digital Signature Algorithm) konfiguriert wird.

## Voraussetzungen

## Anforderungen

Bevor Sie mit den in diesem Dokument beschriebenen Konfigurationsschritten fortfahren, stellen Sie sicher, dass Sie Zugriff auf die Seite Betriebssystemverwaltung für diese Anwendungen haben:

- UCCX
- SocialMiner
- Cisco Unified Communications Manager (CUCM)
- Zertifikatkonfiguration der UCCX-Lösung - <u>http://www.cisco.com/c/en/us/support/docs/customer-collaboration/unified-contact-center-</u> <u>express/118855-configure-uccx-00.html</u>

Ein Administrator muss außerdem Zugriff auf den Zertifikatsspeicher der Agenten- und Supervisor-Client-PCs haben.

#### Verwendete Komponenten

Dieses Dokument ist nicht auf bestimmte Software- und Hardwareversionen beschränkt.

Die Informationen in diesem Dokument wurden von den Geräten in einer bestimmten Laborumgebung erstellt. Alle in diesem Dokument verwendeten Geräte haben mit einer leeren (Standard-)Konfiguration begonnen. Wenn Ihr Netzwerk in Betrieb ist, stellen Sie sicher, dass Sie die potenziellen Auswirkungen eines Befehls verstehen.

## Hintergrundinformationen

Im Rahmen der Common Criteria (CC)-Zertifizierung hat Cisco Unified Communications Manager ECDSA-Zertifikate in Version 11.0 hinzugefügt. Dies betrifft alle Voice Operating System (VOS)-Produkte wie UCCX, SocialMiner, MediaSense usw. ab Version 11.5.

Weitere Einzelheiten zum **Elliptic Curve Digital Signature Algorithm** finden Sie hier: <u>https://www.maximintegrated.com/en/app-notes/index.mvp/id/5767</u>

Für die UCCX-Lösung wird Ihnen beim Upgrade auf Version 11.5 ein zusätzliches Zertifikat angeboten, das zuvor nicht vorhanden war. Dies ist das Tomcat-ECDSA-Zertifikat.

Dies wurde auch in der Vorabmitteilung dokumentiert:

https://www.cisco.com/c/en/us/support/docs/customer-collaboration/unified-contact-centerexpress/200651-UCCX-Version-11-5-Prerelease-Field-Commu.html?cachemode=refresh

#### Mitarbeitererfahrung

Nach einem Upgrade auf 11.5 wird der Support-Mitarbeiter möglicherweise gebeten, Zertifikate auf dem Finesse-Desktop zu akzeptieren, je nachdem, ob das Zertifikat selbst signiert oder die Zertifizierungsstelle (Certificate Authority, CA) signiert ist.

#### Benutzerfreundlichkeit nach dem Upgrade auf 11,5

| ( ) I https://uccx1-183.cisco.com:8445/desktop/container/?locale=en_US&lls                   |
|----------------------------------------------------------------------------------------------|
| 🕙 Add Site to Employee 🙆 Most Visited 🔊 Network Computing: 🛞 Add Site to Employee            |
| IIIII Agent Sandra Jefferson (sandrajefforson) - Extension 4081001001                        |
| CISCO 😠 Not Ready 🔻 11:08                                                                    |
| Home My Statistics Manage Customer Manage Chat and Email                                     |
| Make a New Call                                                                              |
| ⊗ Not Ready for Chat and Email                                                               |
| Loading Report                                                                               |
|                                                                                              |
| Set up Cisco Unified Intelligence Center Access                                              |
| Welcome! Accept the following certificates to begin using Cisco Unified Intelligence Center. |
| • uccx1-183.cisco.com:12015                                                                  |
| Click OK to launch the tabs to accept these certificates.                                    |
| ОК                                                                                           |
|                                                                                              |
| Loading Report                                                                               |
|                                                                                              |
| Set up Cisco Unified Intelligence Center Access                                              |
| Welcome! Accept the following certificates to begin using Cisco Unified Intelligence Center. |
| • uccx1-183.cisco.com:12015                                                                  |
| Click OK to launch the tabs to accept these certificates.                                    |
| οκ                                                                                           |
|                                                                                              |
| © 2010-2016 Cisco Systems, Inc. All rights reserved. Cisco Finesse v11.5(1)                  |

Der Grund hierfür ist, dass dem Finesse Desktop jetzt ein ECDSA-Zertifikat angeboten wird, das zuvor nicht angeboten wurde.

## Vorgehensweise

Zertifikate mit CA-Signatur vor dem Upgrade

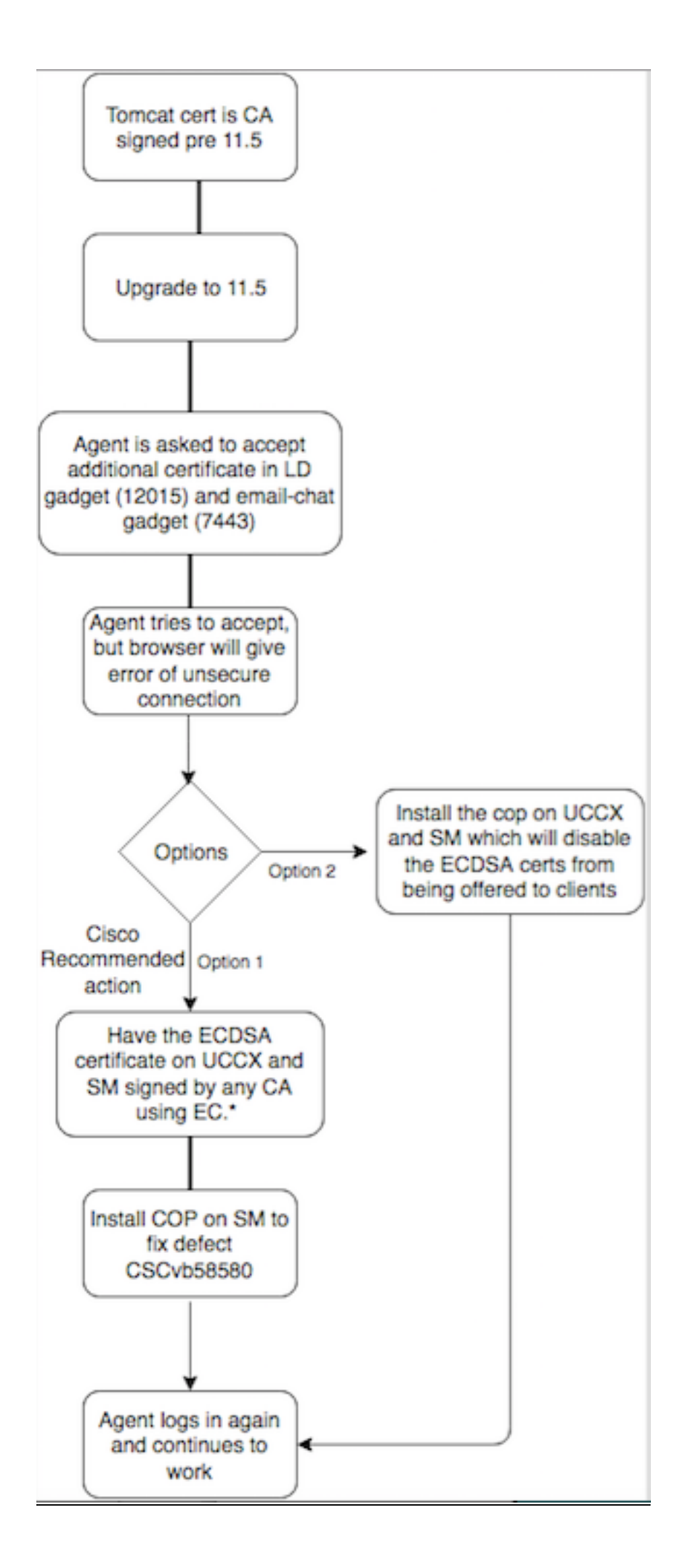

## Selbst signierte Zertifikate vor dem Upgrade

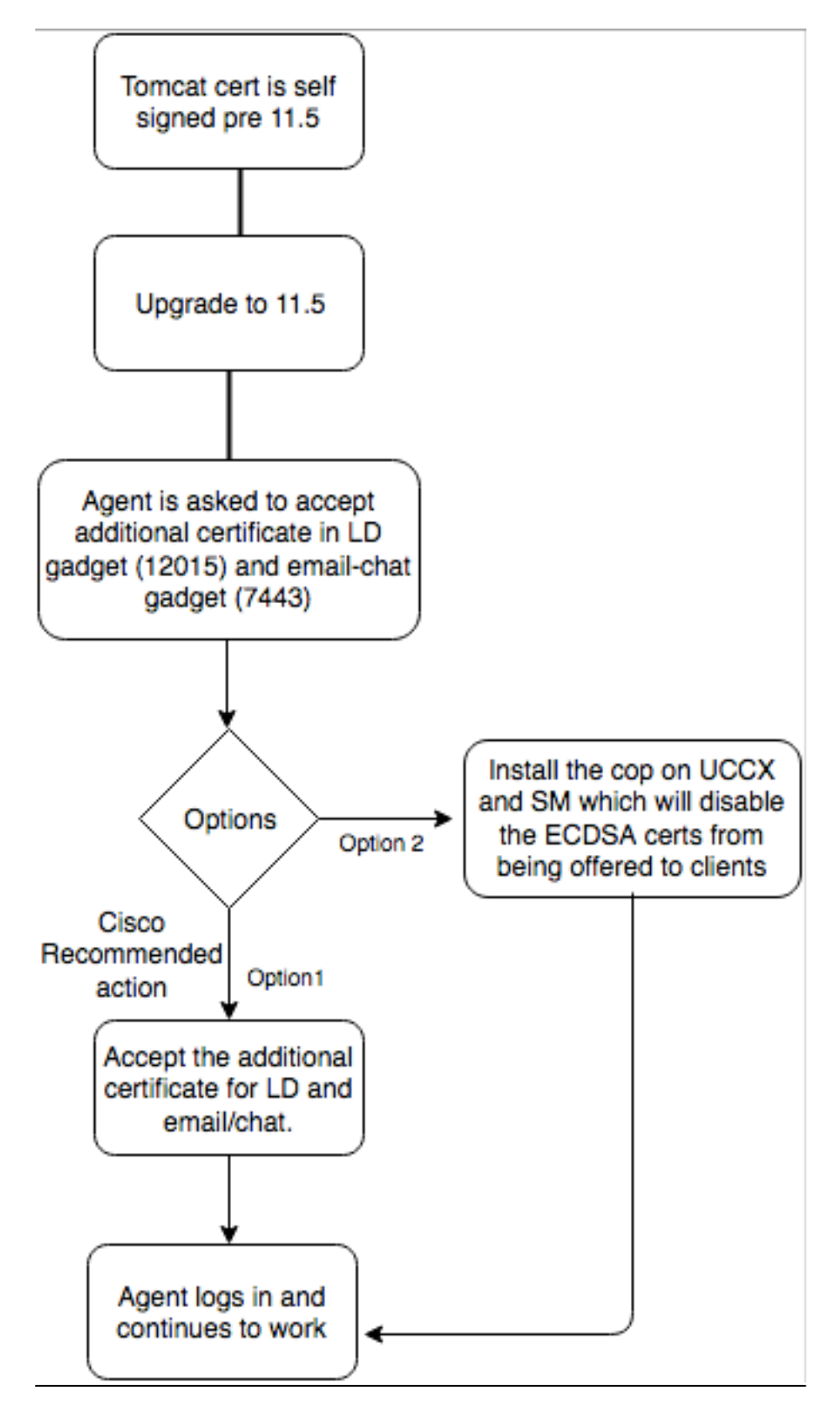

## Konfigurieren

Empfohlene Best Practice für dieses Zertifikat

Signierte Zertifikate für UCCX und SocialMiner

Wenn Sie Zertifikate mit Zertifizierungsstellen verwenden, muss dieses ECDSA-Zertifikat zusammen mit anderen Zertifikaten von einer Zertifizierungsstelle (Certificate Authority, CA) signiert werden.

**Hinweis**: Wenn CA dieses ECDSA-Zertifikat mit RSA unterzeichnet, wird dieses Zertifikat dem Kunden nicht vorgelegt. Zur Erhöhung der Sicherheit werden dem Kunden ECDSA-Zertifikate als Best Practice empfohlen.

**Hinweis**: Wenn das ECDSA-Zertifikat auf SocialMiner von einer CA mit RSA signiert wird, verursacht es Probleme mit E-Mail und Chat. Dies ist im Defekt <u>CSCvb58580</u> dokumentiert und es ist eine COP-Datei verfügbar. Diese COP stellt sicher, dass ECDSA-Zertifikate nicht den Kunden angeboten werden. Wenn Sie eine Zertifizierungsstelle haben, die ECDSA-Zertifikate nur mit RSA signieren kann, verwenden Sie dieses Zertifikat nicht.Verwenden Sie den Code, damit das ECDSA-Zertifikat nicht angeboten wird und Sie über eine RSA-Umgebung verfügen.

Wenn Sie Zertifikate mit CA-Signatur verwenden und nach dem Upgrade das ECDSA-Zertifikat nicht signiert und hochgeladen ist, erhalten Support-Mitarbeiter eine Nachricht, dass sie das zusätzliche Zertifikat akzeptieren. Wenn sie auf **OK** klicken, werden sie zur Website umgeleitet. Dies schlägt jedoch fehl, da das ECDSA-Zertifikat selbst signiert ist und Ihre anderen Webzertifikate eine Zertifizierungsstelle sind. Diese Kommunikation wird als Sicherheitsrisiko wahrgenommen.

| O https://uccd-183.cisco.com12015/security?&protocol=https:&host=uccd-183.cisco.com&port=8445          |               |            |
|----------------------------------------------------------------------------------------------------|---------------|------------|
| 🖻 Add Site to Employee 🧕 Most Visited 🙍 Network Computing: 🛞 Add Site to Employee                      |               |            |
|                                                                                                    |               |            |
|                                                                                                    |               |            |
|                                                                                                    |               |            |
|                                                                                                    |               |            |
|                                                                                                    |               |            |
|                                                                                                    |               |            |
|                                                                                                    |               |            |
|                                                                                                    |               |            |
|                                                                                                    |               |            |
|                                                                                                    |               |            |
|                                                                                                    |               |            |
|                                                                                                    |               |            |
|                                                                                                    |               |            |
|                                                                                                    |               |            |
| Your connection is not secure                                                                          |               |            |
|                                                                                                    |               |            |
| The owner of uccx1-183.cisco.com has configured their website improperly. To protect your inform       | nation from I | being      |
| stolen, Firefox has not connected to this website.                                                     |               |            |
| This site uses HTTP Strict Transport Security (HSTS) to specify that Firefox may only connect to it se | ecurely. As a | result, it |
| is not possible to add an exception for this certificate.                                              |               |            |
| Learn more                                                                                             |               |            |
| Go Back                                                                                                | Advance       | d          |
| Report errors like this to help Mozilla identify and block malicious sites                             |               |            |
| Report errors nice and to reap mozing identity and block maneous sites                                 |               |            |
|                                                                                                    |               |            |
| ucox1-183.cisco.com:12015 uses an invalid security certificate.                                        |               |            |
| The certificate is not trusted because it is self-signed.                                              |               |            |
| Error order CEC_ERPOR_LINIKNOWN_ISSUED                                                                 |               |            |
| ELLOL CODE: 2EC_EKKOK_UNKNOWN_T220EK                                                                   |               |            |
|                                                                                                    |               |            |

Führen Sie nach einem Upgrade auf UCCX und SocialMiner in Version 11.5 die folgenden Schritte für jeden Knoten von UCCX Publisher, Subscriber und SocialMiner aus:

- 1. Navigieren Sie zur Seite **Betriebssystemverwaltung**, und wählen Sie **Sicherheit > Zertifikatsverwaltung aus**.
- 2. Klicken Sie auf CSR erstellen.
- 3. Wählen Sie in der Dropdown-Liste **Zertifikatliste als** Zertifikatsnamen "**tomcat-ECDSA**" aus, und klicken Sie auf **CSR generieren**.
- 4. Navigieren Sie zu Sicherheit > Zertifikatsverwaltung, und wählen Sie CSR herunterladen aus.
- 5. Wählen Sie im Popup-Fenster aus der Dropdown-Liste **tomcat-ECDSA aus**, und klicken Sie auf **CSR herunterladen**.

Senden Sie die neue CSR an die Zertifizierungsstelle eines Drittanbieters, oder unterzeichnen Sie sie mit einer internen Zertifizierungsstelle, die EG-Zertifikate unterzeichnet. Damit würden folgende unterzeichnete Zertifikate erstellt:

- Stammzertifikat für die Zertifizierungsstelle (Wenn Sie dieselbe Zertifizierungsstelle für Anwendungszertifikate und EC-Zertifikate verwenden, können Sie diesen Schritt überspringen)
- Signiertes UCCX Publisher ECDSA-Zertifikat
- Signiertes Zertifikat für UCCX-Abonnent ECDSA
- Signiertes SocialMiner ECDSA-Zertifikat

**Hinweis**: Wenn Sie die Root- und Zwischenzertifikate auf einen Publisher (UCCX) hochladen, wird sie automatisch auf den Subscriber repliziert. Es ist nicht erforderlich, die Root- oder Zwischenzertifikate auf die anderen Server hochzuladen, die keine Herausgeber sind, wenn alle Anwendungszertifikate über dieselbe Zertifikatkette signiert werden. Sie können diesen Upload des Root-Zertifikats auch überspringen, wenn dieselbe Zertifizierungsstelle das EC-Zertifikat signiert und dies bereits bei der Konfiguration der UCCX-Anwendungszertifikate getan wurde.

Führen Sie die folgenden Schritte auf jedem Anwendungsserver aus, um das Root-Zertifikat und das EC-Zertifikat auf die Knoten hochzuladen:

- 1. Navigieren Sie zur Seite **Betriebssystemverwaltung**, und wählen Sie **Sicherheit > Zertifikatsverwaltung aus**.
- 2. Klicken Sie auf Zertifikat hochladen.
- 3. Laden Sie das Stammzertifikat hoch, und wählen Sie tomcat-trust als Zertifikatstyp aus.
- 4. Klicken Sie auf Datei hochladen.
- 5. Klicken Sie auf Zertifikat hochladen.
- 6. Laden Sie das Anwendungszertifikat hoch, und wählen Sie **tomcat-ECDSA** als Zertifikatstyp aus.

7. Klicken Sie auf Datei hochladen.

**Hinweis**: Wenn eine untergeordnete CA das Zertifikat signiert, laden Sie das Stammzertifikat der untergeordneten CA als *tomcat-trust*-Zertifikat anstatt als Stammzertifikat hoch. Wenn ein Zwischenzertifikat ausgestellt wird, laden Sie dieses Zertifikat zusätzlich zum Anwendungszertifikat in den *tomcat-trust*-Store hoch. Sie können diesen Upload des Root-Zertifikats auch überspringen, wenn dieselbe Zertifizierungsstelle das EC-Zertifikat signiert und dies bereits bei der Konfiguration der UCCX-Anwendungszertifikate getan wurde.

8. Starten Sie diese Anwendungen nach Abschluss des Vorgangs neu:

Cisco SocialMinerCisco UCCX Publisher und Subscriber

#### Selbstsignierte Zertifikate für UCCX und SocialMiner

Wenn UCCX oder SocialMiner selbstsignierte Zertifikate verwenden, müssen die Agenten angewiesen werden, die Zertifikatswarnung zu akzeptieren, die sie im Chat-E-Mail-Gadget und in den Live-Daten-Gadgets erhalten.

Um selbstsignierte Zertifikate auf dem Client-Computer zu installieren, verwenden Sie eine Gruppenrichtlinie oder einen Paketmanager, oder installieren Sie sie einzeln im Browser jedes Agenten-PCs.

Installieren Sie für Internet Explorer die clientseitigen selbstsignierten Zertifikate im Store **Trusted Root Certifications**.

Führen Sie für Mozilla Firefox die folgenden Schritte aus:

- 1. Navigieren Sie zu Extras > Optionen.
- 2. Klicken Sie auf die Registerkarte Erweitert.
- 3. Klicken Sie auf Zertifikate anzeigen.
- 4. Navigieren Sie zur Registerkarte Server.
- 5. Klicken Sie auf Ausnahme hinzufügen.
- 1. **Hinweis**: Sie können auch die Sicherheitsausnahme hinzufügen, um das Zertifikat zu installieren, das dem oben beschriebenen Prozess entspricht. Dies ist eine einmalige Konfiguration auf dem Client.

## Häufig gestellte Fragen (FAQ)

Wir haben Zertifikate von Zertifizierungsstellen signiert und möchten das ECDSA-Zertifikat verwenden, das von einer Zertifizierungsstelle der Europäischen Gemeinschaft unterzeichnet werden muss. Während wir auf die Verfügbarkeit des Zertifikats der Zertifizierungsstelle warten, müssen Live-Daten verfügbar sein. Was kann ich tun?

# Wir möchten dieses zusätzliche Zertifikat nicht unterzeichnen oder Agenten dazu veranlassen, dieses zusätzliche Zertifikat zu akzeptieren. Was kann ich tun?

Es wird zwar empfohlen, ECDSA-Zertifikate den Browsern vorzulegen, es besteht jedoch die Möglichkeit, diese zu deaktivieren. Sie können eine COP-Datei auf UCCX und SocialMiner installieren, die sicherstellt, dass dem Client nur die RSA-Zertifikate angezeigt werden. Das ECDSA-Zertifikat verbleibt weiterhin im Keystore, wird den Kunden jedoch nicht angeboten.

# Kann ich ECDSA-Zertifikate, die den Clients angeboten werden, mit diesem Cop wieder aktivieren?

Ja, es wird ein Rollback-Cop bereitgestellt. Nach der Anwendung können Sie dieses Zertifikat signieren und an die Server hochladen.

#### Werden alle Zertifikate ECDSA ausgestellt?

Derzeit nicht, aber weitere Sicherheitsaktualisierungen auf der VOS-Plattform in der Zukunft.

#### Wann installieren Sie UCCX COP?

- Wenn Sie selbstsignierte Zertifikate verwenden und Support-Mitarbeiter keine zusätzlichen Zertifikate akzeptieren möchten
- Wenn kein zusätzliches Zertifikat von CA signiert werden kann

#### Wann installieren Sie das SM COP?

- Wenn Sie selbstsignierte Zertifikate verwenden und Support-Mitarbeiter keine zusätzlichen Zertifikate akzeptieren möchten
- Wenn kein zusätzliches Zertifikat von CA signiert werden kann
- Wenn Sie eine Zertifizierungsstelle haben, die nur ECDSA-Zertifikate mit RSA signieren kann

#### Welche Zertifikate werden standardmäßig von verschiedenen Webserverinstanzen angeboten?

| Zertifikatkombination/Webserver                          | Standard-Agent-Erfahrung<br>nach dem Upgrade auf<br>11,5 (ohne CoP)                                                                                        | UCCX-Tomcat            | UCCX<br>OpenFire<br>(Cisco<br>Unified<br>CCX<br>Notification<br>Service) | UCCX-Socket     |
|----------------------------------------------------------|----------------------------------------------------------------------------------------------------|------------------------|--------------------------------------------------------------------------|-----------------|
| Tomcat selbst signiert,<br>selbstsignierte Tomcat-ECDSA  | Support-Mitarbeiter<br>werden gebeten,<br>Zertifikate im Live-Daten-<br>Gadget und im Chat-E-<br>Mail-Gadget zu<br>akzeptieren.<br>Support-Mitarbeiter     | Eigene<br>Unterschrift | Eigene<br>Unterschrift                                                   | Eigene Untersch |
| RSA CA signiert Tomcat, RSA<br>CA, signiert Tomcat-ECDSA | können Finesse und Live-<br>Daten verwenden, aber<br>das E-Mail-Chat-Gadget<br>wird nicht geladen, und<br>die SocialMiner-Webseite<br>wird nicht geladen.* | RSA                    | RSA                                                                      | RSA             |
| RSA CA unterzeichnet Tomcat,                             | Support-Mitarbeiter                                                                                                    | RSA                    | RSA                                                                      | ECDSA           |

| EC CA, signiert Tomcat-ECDSA                             | können Finesse sowohl<br>mit Live-Daten als auch<br>mit Chat-E-Mail*<br>verwenden.                                                                                                    |     |     |                                                                                                    |
|----------------------------------------------------------|----------------------------------------------------------------------------------------------------|-----|-----|----------------------------------------------------------------------------------------------------|
| RSA CA signiert Tomcat,<br>selbstsigniertes Tomcat-ECDSA | Support-Mitarbeiter<br>werden gebeten,<br>zusätzliche Zertifikate im<br>Live-Daten- und E-Mail-<br>Chat-Gadget zu<br>akzeptieren.<br>Akzeptieren Sie Zertifikat<br>vom Live-Daten-Gadget<br>fehlschlägt, akzeptieren<br>Sie Zertifikat vom E-Mail-<br>Chat-Gadget wäre<br>erfolgreich.* | RSA | RSA | Selbstsignatur<br>(Support-Mitarbei<br>können aufgrund<br>durch den Browse<br>erzwungener<br>Sicherheitsmaßna<br>nicht akzeptieren.<br>Siehe Screenshof<br>oben.<br>Sie müssen das<br>Zertifikat von eine<br>CA signieren lass<br>oder den Cop auf<br>UCCX installieren<br>ECDSA-Zertifikate<br>deaktivieren, die o |

## Zugehörige Informationen

UCCX ECDSA COP <u>https://software.cisco.com/download/release.html?mdfid=286309734&softwareid=280840578</u>
 <u>&release=11.5(1)&flowid=80822</u>

werden.)

- SocialMiner ECDSA COP <u>https://software.cisco.com/download/release.html?mdfid=283613136&flowid=73189&release=
  11.5(1)&softwareid=283812550&sortparam=
  </u>
- Informationen zum UCCX-Zertifikat <u>http://www.cisco.com/c/en/us/support/docs/customer-</u> collaboration/unified-contact-center-express/118855-configure-uccx-00.html